## 安心应急柜--用户操作手册

- 设备主界面
- 1、设备主界面提供了借用物品、归还物品、更多自助功能三大模块。

| 设备细号: YJG10001 | ANXIN          |                 |      |             |
|----------------|----------------|-----------------|------|-------------|
|                | <b>I</b><br>備用 | <b>()</b><br>归还 | 更多功能 |             |
|                | 安(             | 心守护 🕀 救在身       | 身边   | 版本号: V1.0.2 |

## ● 借用物品功能

1、进入借用物品界面中,可查看物品库存情况,及自主选择所需要的物品。

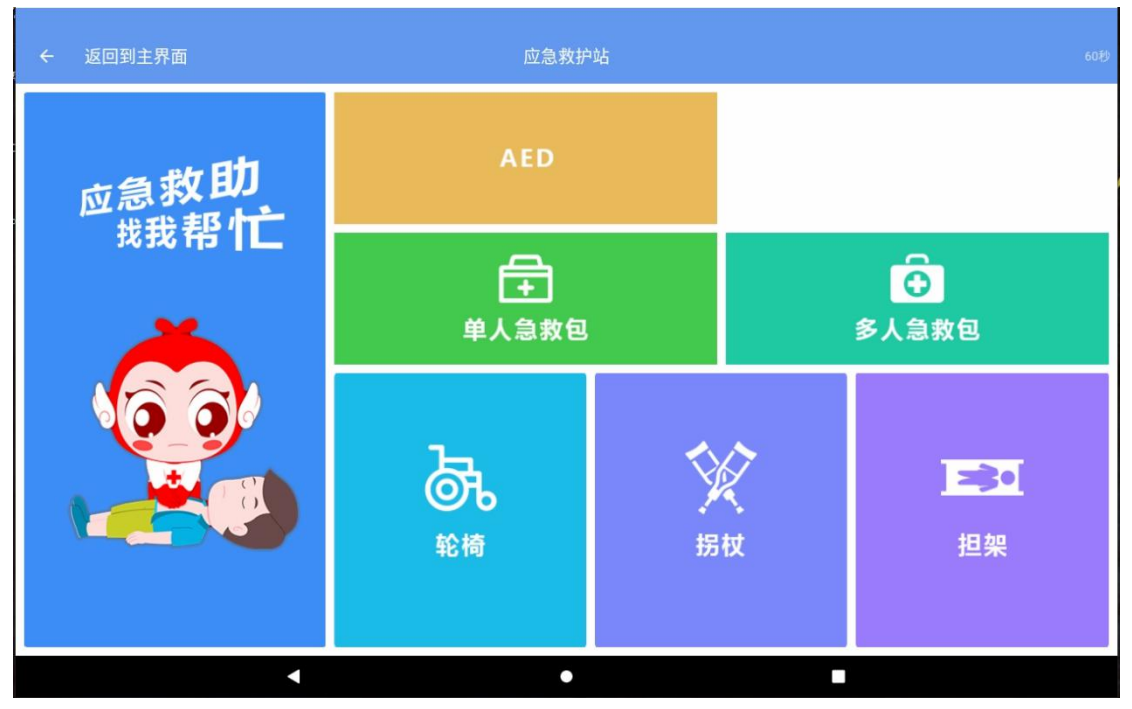

 选择完需要的物品,进入身份验证界面。只需根据提示,完成手机号码验证 即可完成借用。

| ← 手机验证 |     |          |     |                          |  |
|--------|-----|----------|-----|--------------------------|--|
|        |     |          |     |                          |  |
|        | 手机号 | 15059400 | 842 |                          |  |
|        | 验证码 |          |     | 获取验证码                    |  |
|        | 1   | 2        | 3   | $\langle \times \rangle$ |  |
|        | 4   | 5        | 6   | 清空                       |  |
|        | 7   | 8        | 9   | 确定                       |  |
|        |     | 0        |     | PTD AC                   |  |
|        |     |          |     |                          |  |
| •      |     |          | ,   |                          |  |

3、 依次取走借用的物品,已借用物品格品按钮将置灰。

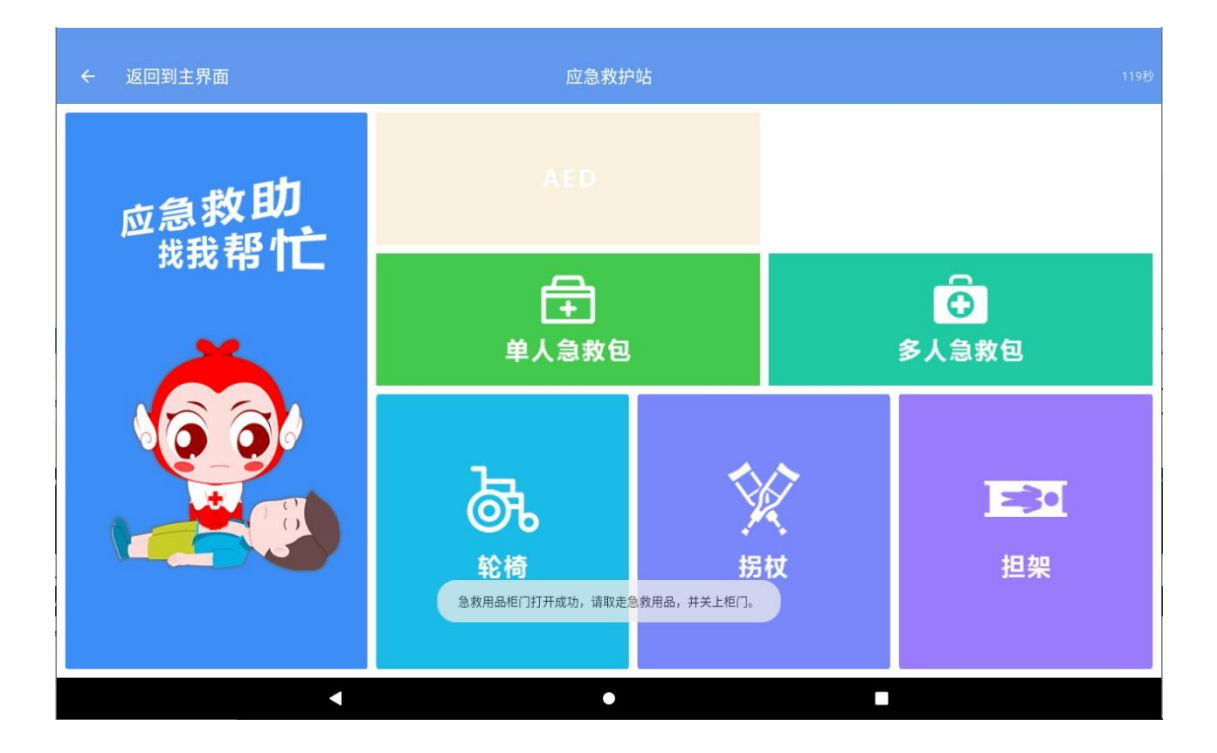

## ● 归还物品功能

1、进入归还物品界面中,输入借用时所用手机号的后四位数。验证身份成功后, 界面将显示该用户所借的物品。

| ÷ | 手机号验证 |   |     |     |      |                          | 115년 |
|---|-------|---|-----|-----|------|--------------------------|------|
|   |       |   |     |     |      |                          |      |
|   |       |   | 手机号 | 后4位 | 2555 | 5                        |      |
|   |       |   |     | L   |      |                          |      |
|   |       |   | 1   | 2   | 3    | $\langle \times \rangle$ |      |
|   |       |   | 4   | 5   | 6    | 清空                       |      |
|   |       |   | 7   | 8   | 9    |                          |      |
|   |       |   |     | 0   |      | 确定                       |      |
|   |       |   |     |     |      |                          |      |
|   |       |   |     |     |      |                          |      |
|   |       | • |     |     | •    |                          |      |

2、点击界面所借物品的按钮,系统将依次开启对应格口,用户把物品放进格口 中,即可完成归还操作。

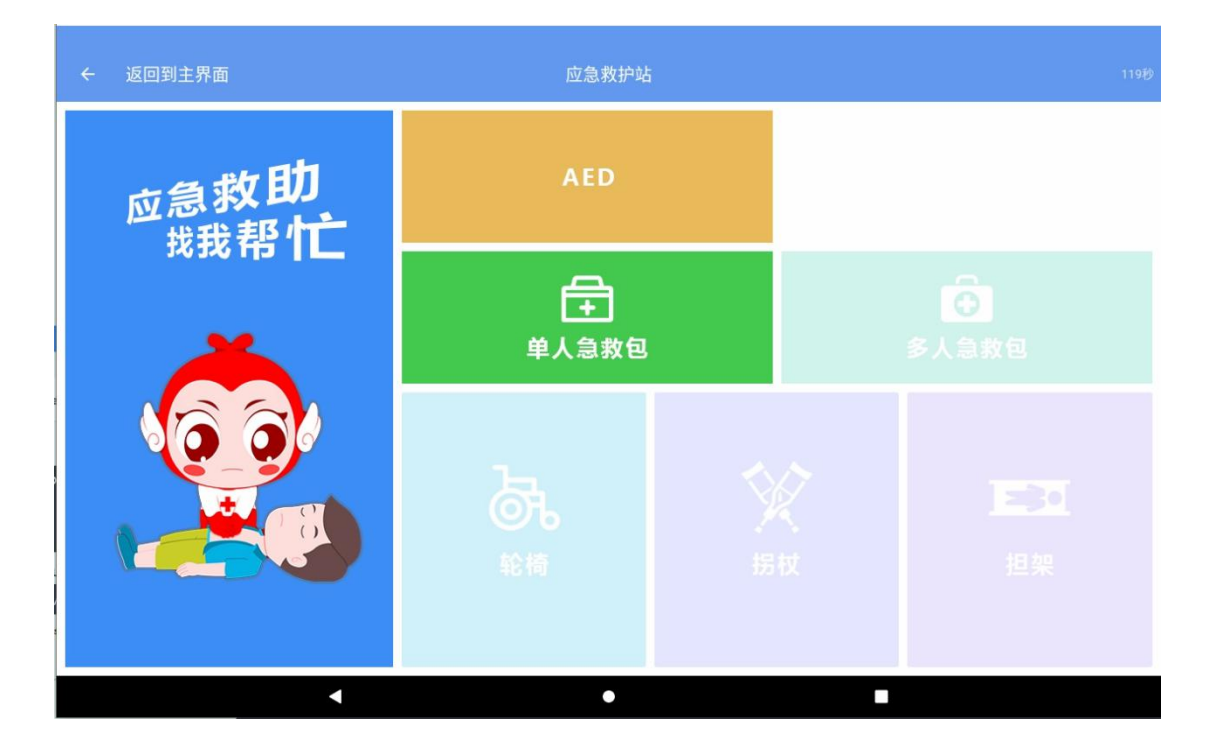